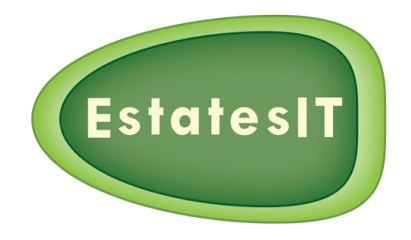

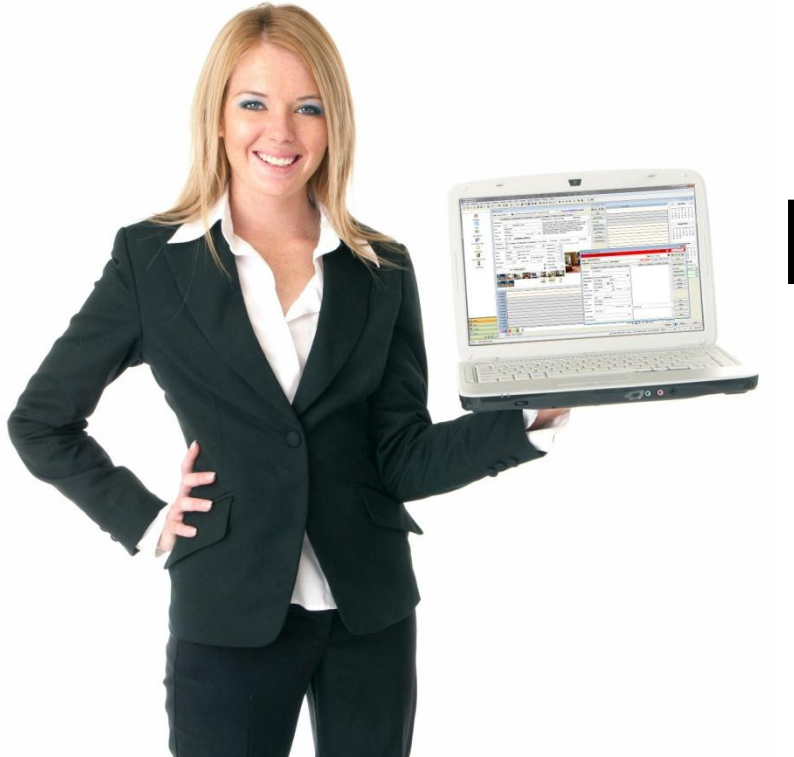

# Basic PCHomes Training

By David Weller

"Knowledge is Power!"

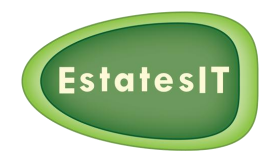

# How To Add A Negotiator

- Fill in tab 1 "Contact" on the "Negotiator" screen.
- Tab 2 "Security" the importance of setting up the correct security level & access group.
- Setting up the password for the Negotiator.

**NOTES** 

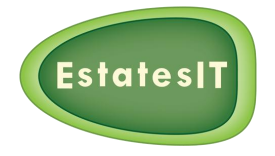

### **Preparing A Property For Valuation**

- New property will open in "EDIT" mode:
  "GREEN FOR GO & WHITE FOR NO!"
- Fill in the property address. TRY to get a full postcode (PAF Software).
- Is the property for sale or to rent?
- Select the type of property i.e. Flat, House etc...
- Number of bedrooms?
- Note: if you don't win the instruction, update your availability date to the best of your knowledge.

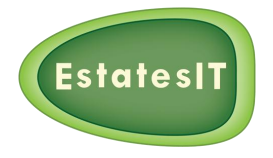

#### Add A Landlord & Vendor

"More contact information = more business" "Knowledge is Power!"

• Fill in Tab 1 on the "Landlord" screen.

Especially the source field e.g. Rightmove – Test & Measure your marketing.

- Usage of notes field (time stamp) and colours ("How Hot").
- Importance of dates and phone calls (contact reminders).
- Send email(s) to multiple addresses in one go!
  <u>NOTES</u>

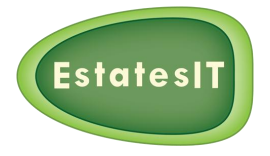

#### **Convert a vendor to a landlord**

In PCHomes landlords & vendors are different person types.

You will need to create a separate record for each.

- Step 1 clone the original record
- Step 2 change the person type as appropriate using field in top left hand corner.
- Step 3 notice the changed code usually (L) or (V) will be added to the new record.
- If you do not do this : when you click on the record from a property screen you will be looking at a seemingly random record. It is actually the record at the top of the list but it means that PCHomes cannot find the correct record.

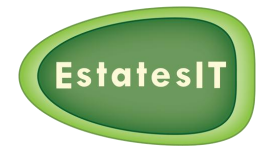

#### **Booking A Valuation**

- Booking a valuation via the "Events" screen.
- Different outputs & email / SMS confirmation of valuations.
- Updating valuations to Outlook and synching to your smart phones.

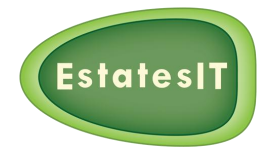

### **Closing A Valuation**

- Add valuation amount to the diary event.
- Add asking price & fees to the property record.
- Produce & send the market appraisal letter.
- Take on the property and commence marketing (EPC and T & C signoff).

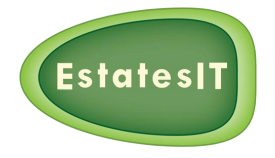

# **Preparing A Property For Marketing**

• Fill in the "Details" tab (Brief Description).

#### **REMEMBER SPELL CHECK F7**

- Use Media Manager to customise & add photos / floor plans.
- Fill in the "Descriptions" tab (full description / bullets).
- Uploading your property to your website & Portals.
- Producing window cards and particulars.
- Producing letters & documents.
- Document storage & reproducing documents ("open docs").
- Adding EPC's to comply with current legislation.

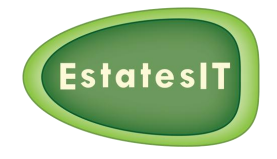

#### Media Manager

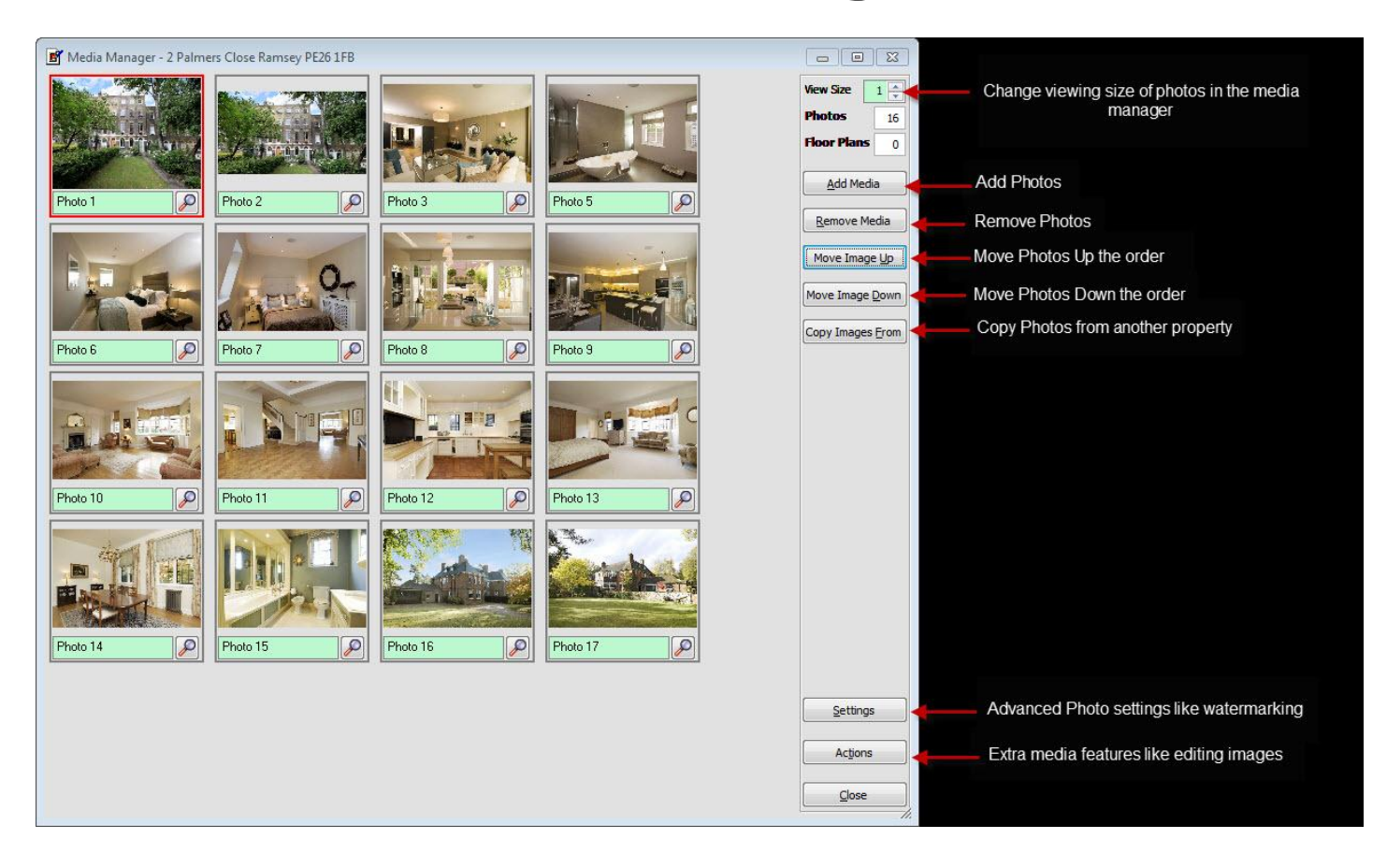

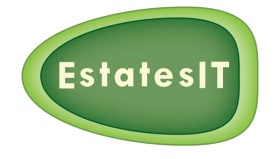

### Adding An EPC

- Add EPC's to ALL properties advertised after 6<sup>th</sup> April 2012.
- The EPC can be added to your website & particulars:

For Particulars - add page 1 of the EPC document to property details using Merge PDF.

View Video: <a href="http://videos.estatesit.com/player/how-to-add-epc-to-particulars-in-pchomes">http://videos.estatesit.com/player/how-to-add-epc-to-particulars-in-pchomes</a>

For Website - add the EPC document to website using links on tab 9.

View Video: <a href="http://videos.estatesit.com/player/how-to-add-epc-documents-to-websites">http://videos.estatesit.com/player/how-to-add-epc-documents-to-websites</a>

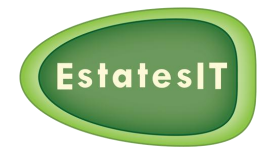

#### **Applicant Matching**

- Create a new Applicant.
- Matching in PCHomes & different matching options.
- Create email lists to applicants via a match.
- Revisit the property screen and match to list of applicants.
- Booking viewings via matched applicants.
- Pro active call logging.

#### **NOTES**

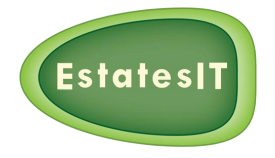

### **Applicant Management**

- Colour coding applicants via "How Hot" options (prioritise your calls).
- Contact management screens ("Contacts today"&"Buzz" screen).
- Creating contact diary events via (phone/email/mobile).

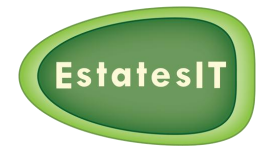

### **Booking A Viewing**

- Booking a viewing via matched applicants.
- Different outputs & email / SMS confirmation of viewings.
- Updating viewings to Outlook and synching to your smart phone.
- Creating multi viewings ("Road Trip").
- "Buzz screen" and "Valuation 2 Offer."

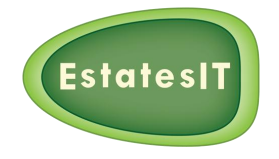

# Making & Accepting Sales Offers

- Make offers in the "Events" screen of the property.
- Offers appearing on the "Buzz" screen & Diary.
- Accepting an Offer ... "PCHomes Pays Off."
- Create Solicitors (Vendors & Purchasers).
- Create letters such as memo of sale etc...

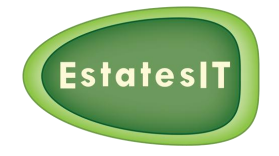

# Making & Accepting Lettings Offers

- Make offers in the "Events" screen of the property.
- Offers appearing on the "Buzz" screen & Diary.
- Update Notes in the diary offer event e.g. waiting on references etc...
- If references are NOT accepted then update notes and click done in diary event.
- If references pass then update notes, add refs to open docs and accept offer.
- On Finance tab 7 fill in (Deposits/Fees).
- On Detail tab 1 fill in (Tenure/Tenancy start & end dates).
- Run out appropriate letters e.g. receipts, Tenant Initial cost summary & TA etc...

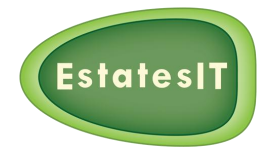

#### 6 to 12 months later!

- Check buzz screen for "Section 21."
- Producing Section 21 notice letter.
- Renew or End Tenancy?
- Check "Rentals Coming Soon" 31 days less availability date.

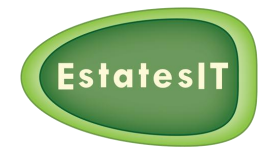

### **The Diary**

- Different views of the Diary (daily/people/list).
- What are "My Event Choices"...
- Add events if they are not associated to a property.
- Create diary events lists.

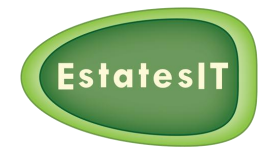

### **Email Reader**

- Reading Email leads e.g. Rightmove into PCHomes.
- Add an Applicant.
- Mailshot & Followup (Colour coding revisited).
- Adding some information to an Applicant.
- Booking viewings / appointments.

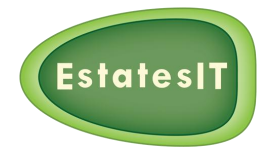

### **Sidebar Features**

- All Applicants function.
- Rentals coming soon (in next 31 days).
- SSTC/Under Offer.
- Property Events (Filtering the diary).
- Converting word docs to PDF.
- Mail shot function.

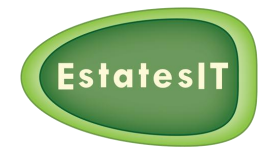

# Fun with Finding

- Different ways to find applicants?
- Selection of different find Windows.
- Wild cards in PCHomes.
- Current valuations and advance filtering.
- Property touting via a list of valuation properties.

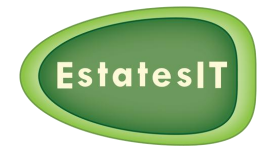

# **Online Backup**

There are 2 different backup processes which can be run from PCHomes.

To gain access to both options click on "Data" on the top menu (If you do not see this option then call customer support desk 0208 859 1700 opt 2) and then select one of the following:

Online Backup (Quick) – Run this daily

This option will backup all your data <u>excluding</u> Photos/Docs.

<u>Online Backup (Full) – Once a week</u>

This option will backup ALL of your data including Photos/Docs.

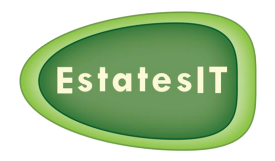

# **Keyboard Reference Card for PCHomes**

- F1 Access the help menu and link to training videos.
- **F3** Use to clone a record.
- **F5** Use to create a new record.
- **F7** Use to spell Check description field in edit mode.
- Ctrl + A Highlight all text in a field.
- Ctrl + C Copy selected text in a field.
- Ctrl + V Paste selected text.
- Ctrl + X Cut selected text.
- Ctrl + T Insert date and timestamp and users name in a field.
- Tab Move to the next field.
- **Home** Moves you to the beginning of the field.

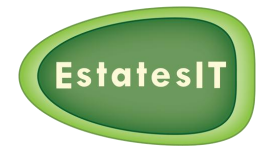

### **Other Courses Worth Considering**

- Management Courses (Feb/March):
  - Book keeping accounts (e.g. Rent reconciliation etc...).
  - Collection of rents/fees/deposits/landlord payments.
  - Gas Checks and management visits.
  - Easy 5 steps to a happy landlord.
- Advanced PCHomes:
  - Creation of document templates.
  - Negotiator Statistics reporting.
  - Pipeline reporting.
  - CMS amending & adding website content via PCHomes.
  - And much more...